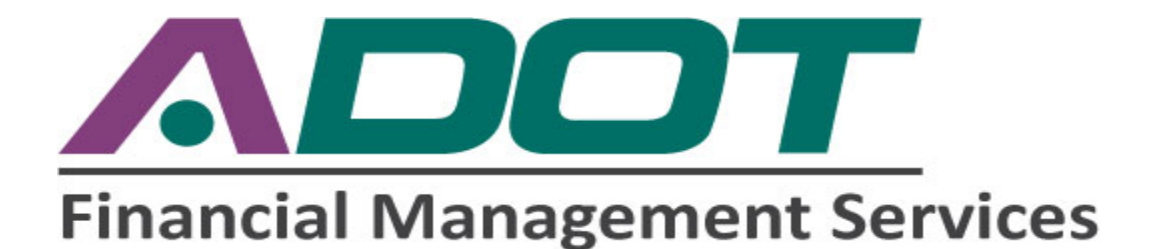

## **International Fuel Tax Agreement**

## **Fuel Tax Reporting**

## **External User Guide**

May 20, 2019

Version 1.2

#### **TABLE OF CONTENTS**

| Α. | General Information               | 3  |
|----|-----------------------------------|----|
| В. | Access the System                 | 5  |
| C. | Submit a Tax Report               | 6  |
| D. | Amend a Tax Report                | 12 |
| E. | How to view Previous IFTA Reports | 16 |
| F. | How to view an IFTA invoice       | 19 |
| G. | System Edits                      | 21 |
| н. | Contact information               | 23 |

#### A. General Information

Welcome to ADOT's IFTA Tax Reporting System! This system provides all IFTA carriers with a fast and easy way to submit quarterly IFTA tax reports.

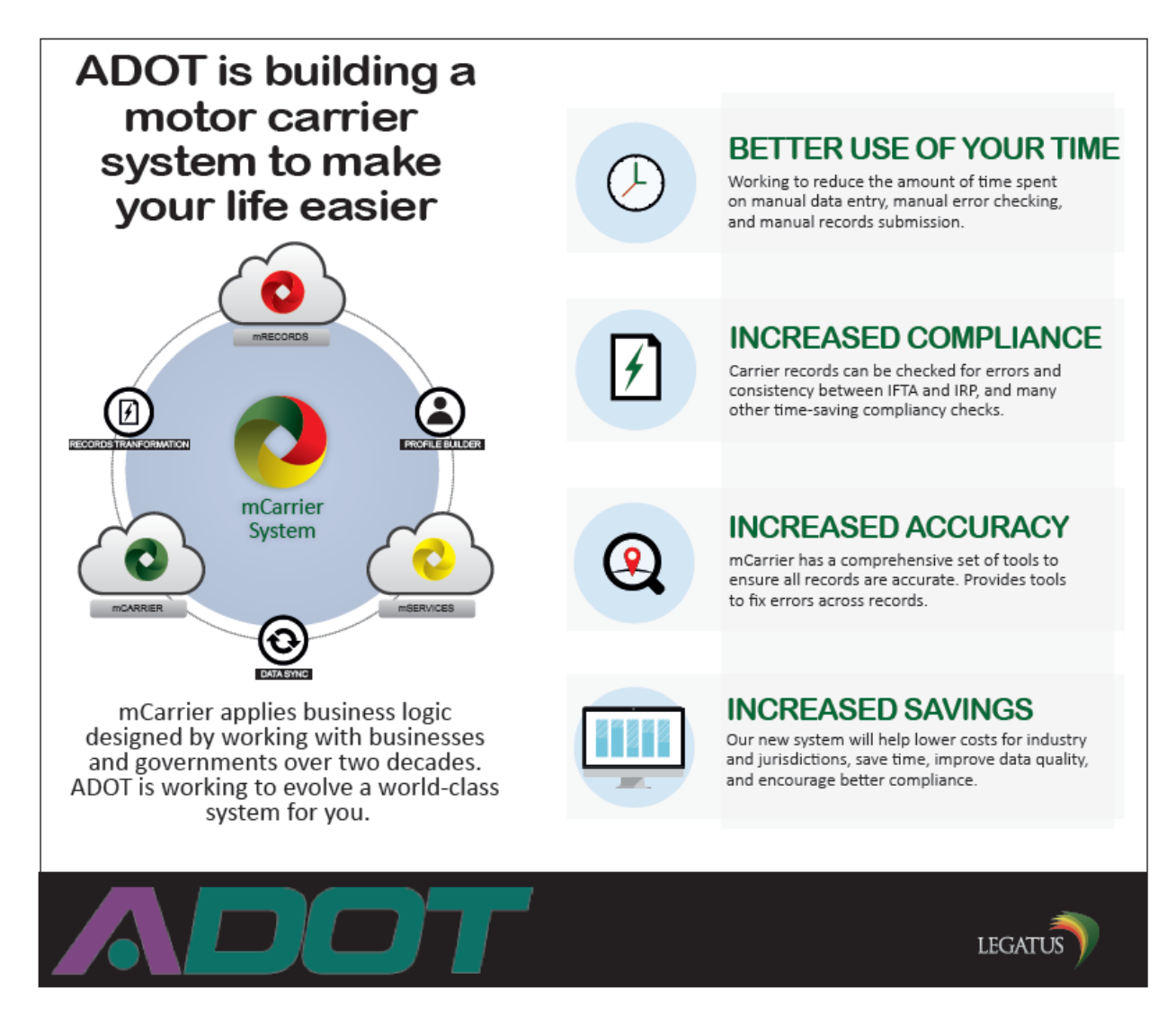

The single system will merge IRP and IFTA, and integrate with State payment and accounting systems, data clearinghouses, and Federal systems. Existing IRP and IFTA account numbers will not change, but the new system links these together under a single-customer view. The mCarrier system will provide faster and more compliant service. Key features and benefits include:

- More online functionality, including an advanced "dashboard" approach that helps you manage your compliance status and tasks.
- Better and faster integration with Federal systems, reducing data inconsistency, thereby helping to avoid delays when traveling outside of Arizona.
- Seamless integration of fleet management functions, speeding the processes of titling and registering new vehicles.

Some other things to keep in mind:

- You will need no specialized technology.
- During registration, preferably use the Google Chrome browser.
- After registering and logging in, each user can adjust Internet browser settings to enhance or reduce compatibility, the system is compliant with Google Chrome, Internet Explorer<sup>®</sup> 10/11/Edge, Firefox, and Safari. However, if you have an older version of Explorer<sup>®</sup>, it may be necessary to work in Chrome.
- You will need a good internet connection to participate online.
- You will be able to print IRP cab cards and IFTA licenses.

#### B. Access the System

**1.** Logging in to mCarrier.

https://adotprod.legatus-solutions.com/azWeb/login.do

Note: Google chrome should be use for the registration process.

2. Enter your User ID, then click "SUBMIT."

|                                    | х |
|------------------------------------|---|
| Login                              |   |
| ENTER YOUR USER ID BELOW TO LOG IN |   |
| User ID                            |   |
|                                    |   |
| REGISTER                           |   |
|                                    |   |

- 3. Verify that your correct site key (picture) came up, then enter your password.
- 4. Next, click "LOGIN" (See screen print example below).

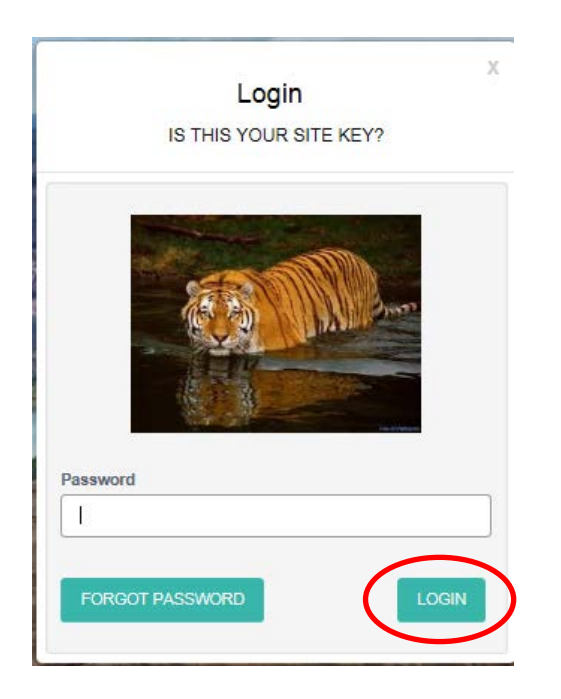

5. After logging in, the mCarrier main screen will appear with your account information: This is called the "Dashboard".

| MCarrier               | =                 |                                                 |         |           |          |                   |                            | •          | <b>&amp;</b> | 00        |
|------------------------|-------------------|-------------------------------------------------|---------|-----------|----------|-------------------|----------------------------|------------|--------------|-----------|
| NAVIGATION             |                   |                                                 |         |           |          | Floot Managamer   |                            |            |              |           |
| 🚦 Customer Dashboard 📀 |                   |                                                 |         |           |          | Picet managarite  | 5                          |            |              | U         |
| 😁 Customer 🔍           | Customer          | Business                                        | Address | Contacter | Officers | IRP               | IFTA A                     | udit Bond  | Payment Plan | statement |
| Search Customer        | There are no o    | There are no officers currently on file for thi |         |           |          | IRP Accoun        | t Number:                  |            |              |           |
| Add Customer           |                   |                                                 |         | Prmary    |          | FLEET             | STATUS DATE                | EFFECTIVE  | EXPIRATION   | VEHICLES  |
| Edit Customer >        |                   |                                                 |         |           |          | 001               | ACTIVE -<br>06/29/2016     | 06/29/2016 | 3/31/2017    | 0         |
| C Applications 5       |                   |                                                 |         |           |          |                   |                            |            |              |           |
| E Payment Management > |                   |                                                 |         |           |          |                   |                            |            |              |           |
| Correspondence >       |                   |                                                 |         |           |          |                   |                            |            |              |           |
|                        |                   |                                                 |         |           |          |                   |                            |            |              |           |
|                        | Compliance Alerts |                                                 |         |           | 0        | Communications    | Center                     |            |              | 4         |
|                        | FROM              | TYPE                                            |         |           | ACTION   | Pend              | ra 👘                       | To Do List |              | Notes     |
|                        |                   |                                                 |         |           |          | GO! IRP/708110/1/ | 3/2017/0/New Camer/Unlin   | shed Work  |              |           |
|                        |                   |                                                 |         |           |          | GO! IFTA/708110/  | 015/001/Tax Return/Invoice | d          |              |           |
|                        |                   |                                                 |         |           |          |                   |                            |            |              |           |
|                        |                   |                                                 |         |           |          |                   |                            |            |              |           |
|                        |                   |                                                 |         |           |          |                   |                            |            |              |           |
|                        |                   |                                                 |         |           |          |                   |                            |            |              |           |
|                        |                   |                                                 |         |           |          |                   |                            |            |              |           |

#### C. Submit a Tax Report

- 1. Click on "Applications", on the left side of your screen within the Dashboard.
- 2. Then click on "IFTA."

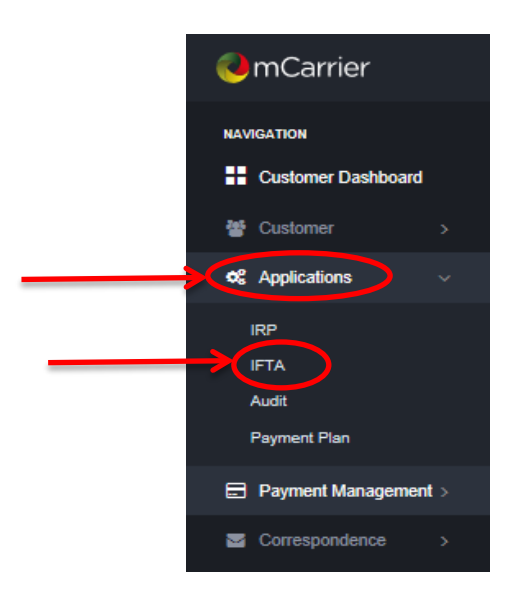

3. Next, select the "Reporting" tab at the top of your screen.

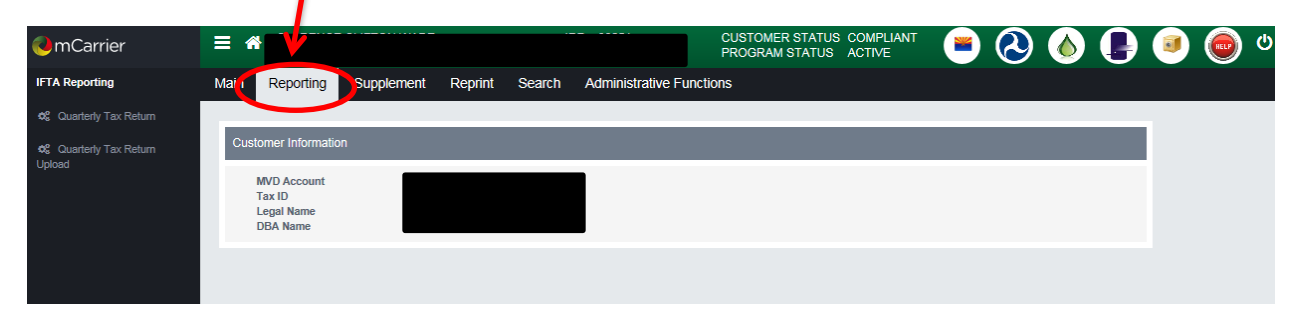

4. Then click on "Quarterly Tax Return" (Upper Left-hand corner).

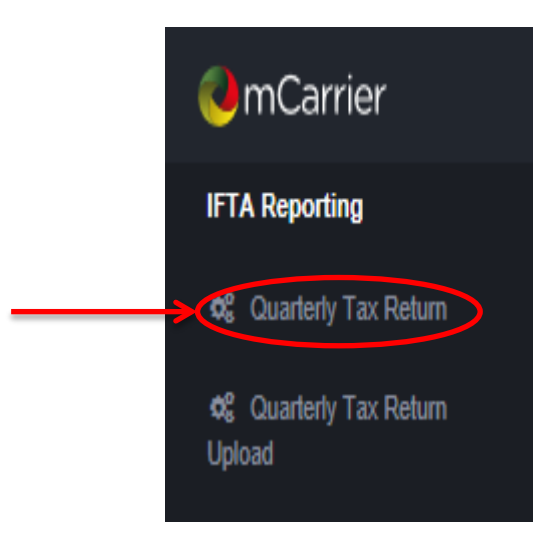

- 5. Enter requested data in all applicable fields (see screen print example below).
  - a. The report period has a drop down box. It automatically defaults to the next report due quarter.
  - b. "Report Type" should be original, unless you are submitting an amended report (see Section D).
  - c. Should always be "diesel" for Arizona based reporting.
  - d. If you did not have activity for the Quarter check the "No Operation filing" box "yes".
  - e. Click "Finished, Go!". If you have a "No Operation" return you will be automatically taken to the invoice screen.

| 1 Tax Information 2 Reporting        | 3 Billing       | 4 Receipt 5 Pa  | ayment |
|--------------------------------------|-----------------|-----------------|--------|
| To begin, verify your R              | eporting Period | I Information a | nd G   |
| Reporting Period                     |                 |                 |        |
| 2ND QUARTER                          |                 |                 | ~      |
| Reporting Year                       |                 |                 |        |
| 2015                                 |                 |                 |        |
| Reporting Type                       |                 |                 |        |
| ORIGINAL                             |                 |                 | ~      |
| Fuel Type                            |                 |                 |        |
| D - DIESEL                           |                 |                 | ~      |
| Is your filing a No Operation filing | ?               |                 |        |
| Filed Date:                          |                 |                 |        |
| 12/28/2015                           |                 |                 |        |
| Received Date:                       |                 |                 |        |
| 12/28/2015                           |                 |                 |        |
|                                      |                 |                 |        |
|                                      |                 |                 |        |
|                                      |                 |                 |        |

- 6. After you enter the requested data, click on "FINISHED, GO!"
- 7. The template for the IFTA Fuel Tax Report will appear.
- 8. Locate each jurisdiction(s) you have traveled and enter the total miles under "Total Miles."
- 9. Enter gallons purchased in each jurisdiction under "Tax-Paid Gallons."

Note:

- The "Taxable Miles" and "Taxable Gallons" column will automatically be calculated.
- Do not use decimals, round to the nearest whole number.

| Main Repor     | ting Suppl                                                 | ement       | Reprint   | Search       | Administ           | rative Function  | ;                      |                |         |              |           |
|----------------|------------------------------------------------------------|-------------|-----------|--------------|--------------------|------------------|------------------------|----------------|---------|--------------|-----------|
|                |                                                            |             |           |              |                    |                  |                        |                |         |              |           |
| 1 Tax Informat | ion 2 Rep                                                  | porting     | 3 Billing | 4 Rece       | eipt 5             | Payment          |                        |                |         |              |           |
| Reporting Per  | Reporting Period: 2ND QUARTER - 2015 Fuel Type: D - DIESEL |             |           |              |                    |                  |                        |                |         |              |           |
| Total Miles Tr | aveled in All Jurisdi                                      | ctions      | Total Gal | ons Purchase | d in All Jurisdict | ions Fleet A     | verage <b>MPG</b> (2 d | ecimal places) |         |              |           |
| 14000          |                                                            | T           | 54/1      |              |                    | - 0.00           |                        |                |         |              |           |
| Jurisdiction   | Effective Date                                             | Total Miles | Taxable   | Miles Ta     | axable Gallons     | Tax-Paid Gallons | Net Taxable<br>Gallons | Tax Rate       | Tax Due | Interest Due | Total Due |
| AK (Alaska)    | 04/01/2015                                                 | $\land$     |           |              |                    | $\wedge$         | 0.00                   | 0.00000        | 0.00    | 0.00         | 0.00      |
| AL             | 04/01/2015                                                 |             |           |              |                    |                  | 0.00                   | 0.19000        | 0.00    | 0.00         | 0.00      |
| AR (Arkansas)  | 04/01/2015                                                 |             |           |              |                    |                  | 0.00                   | 0.22500        | 0.00    | 0.00         | 0.00      |
| AZ             | 04/01/2015                                                 | 6994        | 6994      |              |                    | 3471             | 0.00                   | 0.26000        | 0.00    | 0.00         | 0.00      |
| CA             | 04/01/2015                                                 | 7656        | 7656      |              |                    |                  | 0.00                   | 0.44700        | 0.00    | 0.00         | 0.00      |
| CO             | 04/01/2015                                                 |             |           |              |                    |                  | 0.00                   | 0.20500        | 0.00    | 0.00         | 0.00      |
| CT             | 04/01/2015                                                 |             |           |              |                    |                  | 0.00                   | 0.54500        | 0.00    | 0.00         | 0.00      |
| DC             | 04/01/2015                                                 |             |           |              |                    |                  | 0.00                   | 0.00000        | 0.00    | 0.00         | 0.00      |
| DE             | 04/01/2015                                                 |             |           |              |                    |                  | 0.00                   | 0.22000        | 0.00    | 0.00         | 0.00      |
| FL             | 04/01/2015                                                 |             |           |              |                    | $\mathbf{V}$     | 0.00                   | 0.33670        | 0.00    | 0.00         | 0.00      |

- 10. After you enter all the jurisdictions traveled during the quarter, go to the top of the page and perform the following actions:
  - Enter the Total Miles Traveled in All Jurisdictions.
  - Enter the Total Gallons Purchased in All Jurisdictions.

| ain Repor                                                                                                    | ting Supp      | olement     | Reprint S | Search    | Administr    | ative Functions  | 3                      |          |         |              |           |
|----------------------------------------------------------------------------------------------------|----------------|-------------|-----------|-----------|--------------|------------------|------------------------|----------|---------|--------------|-----------|
| 1 Tax Informat                                                                                                    | ion 2 Re       | porting     | 3 Billing | 4 Receip  | st 5 F       | Payment          |                        |          |         |              |           |
| Reporting Period:     2ND QUARTER – 2015     Fuel Type:     D - DIE SEL       Total Miles Traveled in All Jurisdictions<br>14850     Total Gallons Purchased in All Jurisdictors<br>3471     Fleet Average MPG (2 decimal places)<br>0.00 |                |             |           |           |              |                  |                        |          |         |              |           |
| Jurisdiction                                                                                                    | Effective Date | Total Miles | Taxable M | files Tax | able Gallons | Tax-Paid Gallons | Net Taxable<br>Gallons | Tax Rate | Tax Due | Interest Due | Total Due |
| AK (Alaska)                                                                                                    | 04/01/2015     |             |           |           |              |                  | 0.00                   | 0.00000  | 0.00    | 0.00         | 0.00      |
| AL                                                                                                    | 04/01/2015     |             |           |           |              |                  | 0.00                   | 0.19000  | 0.00    | 0.00         | 0.00      |
| AR (Arkansas)                                                                                                    | 04/01/2015     |             |           |           |              |                  | 0.00                   | 0.22500  | 0.00    | 0.00         | 0.00      |
| AZ                                                                                                    | 04/01/2015     | 6994        | 6994      |           |              | 3471             | 0.00                   | 0.26000  | 0.00    | 0.00         | 0.00      |
| CA                                                                                                    | 04/01/2015     | 7656        | 7656      |           |              |                  | 0.00                   | 0.44700  | 0.00    | 0.00         | 0.00      |
| 00                                                                                                    | 04/01/2015     |             |           |           |              |                  | 0.00                   | 0.20500  | 0.00    | 0.00         | 0.00      |
| CT                                                                                                    | 04/01/2015     |             |           |           |              |                  | 0.00                   | 0.54500  | 0.00    | 0.00         | 0.00      |
| DC                                                                                                    | 04/01/2015     |             |           |           |              |                  | 0.00                   | 0.00000  | 0.00    | 0.00         | 0.00      |
| DE                                                                                                    | 04/01/2015     |             |           |           |              |                  | 0.00                   | 0.22000  | 0.00    | 0.00         | 0.00      |
| FL                                                                                                    | 04/01/2015     |             |           |           |              |                  | 0.00                   | 0.33670  | 0.00    | 0.00         | 0.00      |

- 11. Scroll down to the bottom of the screen and click "Go!"
- 12. The MPG, tax due amount, and the Arizona 0.02 tax credit will then be calculated.

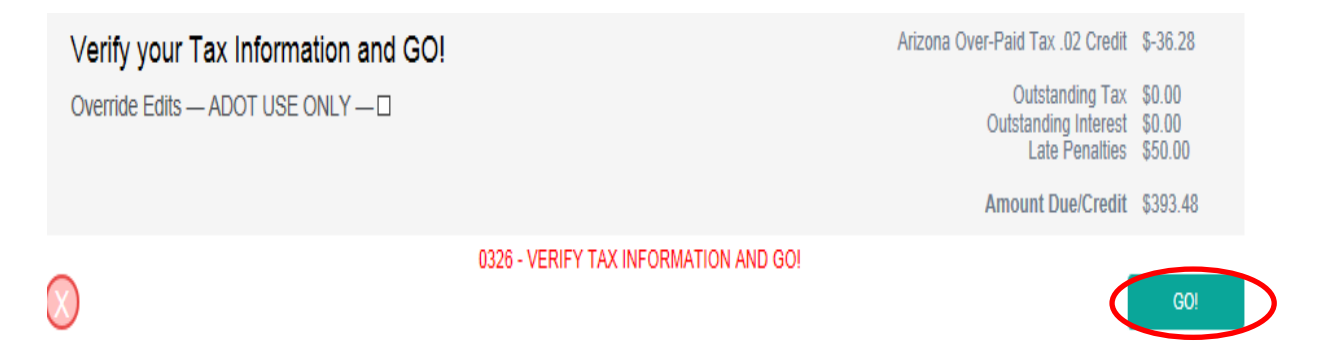

- 13. The report will then go through a series of system edits. Should you receive an error message, please make the appropriate corrections and then press "Go!" again.
- 14. Once you receive the following message, "Verify Tax information and GO!" press the "GO!" button again to submit the tax report.
- 15. The "Billing" screen will appear. You will be able to see total taxes due.

| ting Period: 2                                                                                     | nd Quarte                                                     | er — 2015                                                |                   | Fuel Type                | e: D - Diesel          |                 |              |
|----------------------------------------------------------------------------------------------------|---------------------------------------------------------------|----------------------------------------------------------|-------------------|--------------------------|------------------------|-----------------|--------------|
| Received Date                                                                                      | 12/28/2015                                                    |                                                          | Filed Date        | 12/28/2015               | Payn                   | nent Due Date   | 12/31/2015   |
| Tax Fee<br>AZ Interest Fee<br>Penalty Fee<br>Available Credit<br>Outstanding Fee<br>Total Fees Due | \$343.48<br>\$0.00<br>\$50.00<br>\$0.00<br>\$0.00<br>\$393.48 | Waive Fee Waive Fee Apply Credit                         | Deny Cre          | dit                      | Request Refund         |                 |              |
| Effective Date<br>Supplement Status                                                                | 12/28/2015<br>O - OPEN                                        |                                                          | Billing Date      | 12/28/2015               |                        | Invoice Date    | 12/28/2015   |
| Delivery Option                                                                                    | Preview                                                       | Email ()                                                 |                   |                          |                        |                 |              |
|                                                                                                    |                                                               |                                                          |                   |                          | RET                    |                 | JIT FINISHEI |
| Reporting Sup                                                                                      | plement R                                                     | Reprint Search                                           | Administrative Fu | inctions                 | RET                    |                 | FINISHE      |
| Reporting Sup                                                                                      | plement R                                                     | Reprint Search                                           | Administrative Fu | nctions                  | RET                    |                 | JIT FINISHE  |
| Reporting Sup                                                                                      | plement R                                                     | Reprint Search                                           | Administrative Fu | nctions                  | RET                    |                 | JIT FINISHE  |
| Reporting Sup                                                                                      | plement R<br>eporting 3<br>IFTA Tax Rep                       | Reprint Search<br>Billing 4 Rece<br>port Invoice, in Add | Administrative Fu | nctions<br>may view or j | print this document as | your computer m | iay allow.   |

- 16. A new window with the payment portal screen will open.
- 17. Select payment method and click "Pay Now."

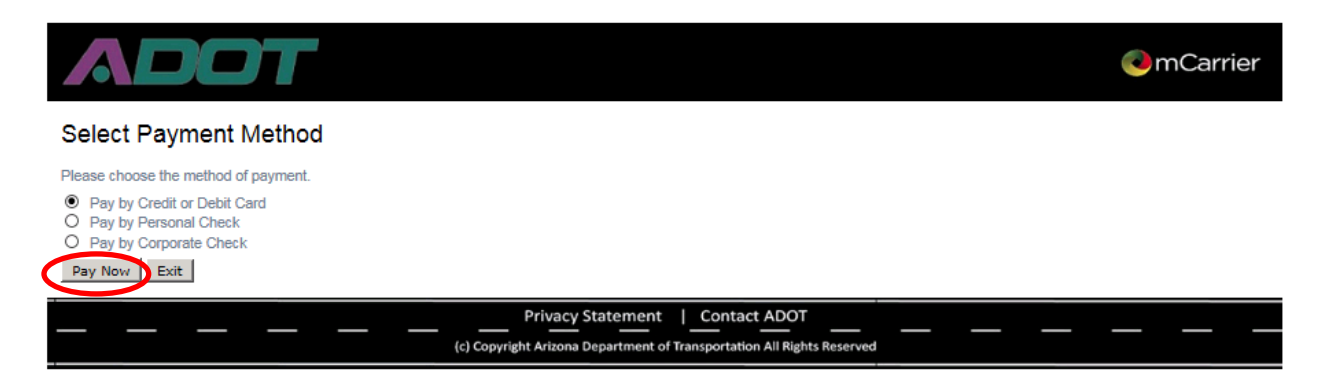

#### D. Amending a Tax Report

1. Go to "APPLICATIONS" then click on "IFTA"

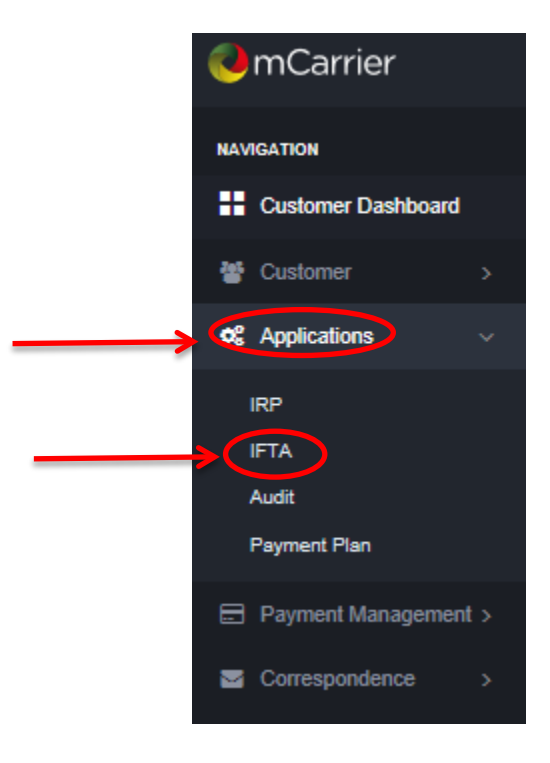

#### 2. Click on "Reporting."

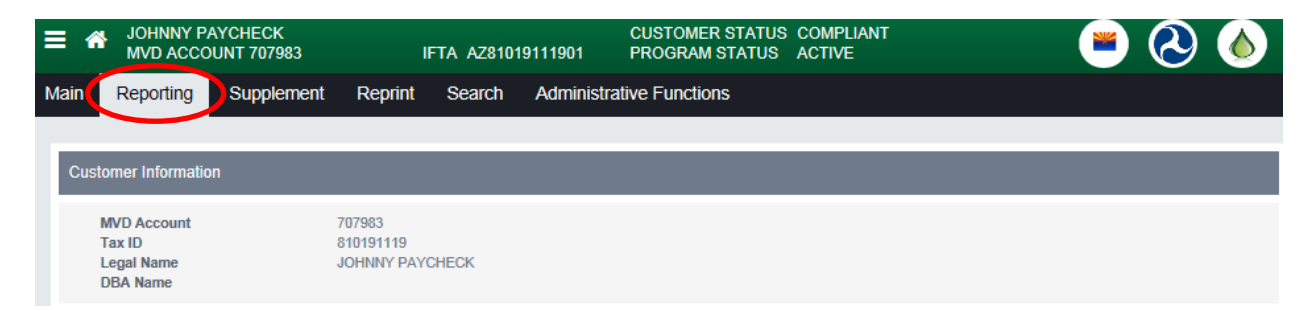

3. Click on "Quarterly Tax Return."

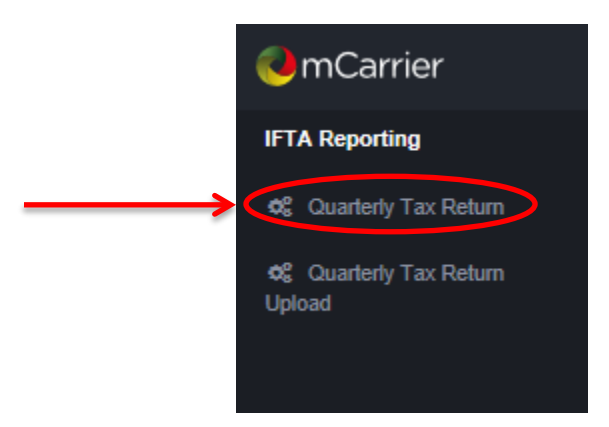

4. Select the correct Reporting Period you are amending; change Reporting Type to "Amendment," then click "FINISHED, GO!"

| ≡ 4  | JOHNNY PAYCHECK<br>MVD ACCOUNT 707983 | IFTA AZ81019111901   | CUSTOMER STATUS COMPLIANT<br>PROGRAM STATUS ACTIVE | 🛎 🕗 🍝         |
|------|---------------------------------------|----------------------|----------------------------------------------------|---------------|
| Main | Reporting Supplement Repr             | int Search Administr | ative Functions                                    |               |
| _    |                                       |                      |                                                    |               |
|      | Tax Information 2 Reporting 3 Bi      | ling 4 Receipt 5 F   | Payment                                            |               |
| То   | begin, verify your Reporting          | Period Information a | and GO!                                            |               |
| R    | eporting Period                       |                      |                                                    |               |
|      | 4TH QUARTER                           |                      |                                                    |               |
| R    | eporting Year                         |                      |                                                    |               |
|      | 2015                                  |                      |                                                    |               |
| R    | eporting Type                         |                      |                                                    |               |
|      | AMENDMENT                             |                      |                                                    |               |
| F    | uel Type                              |                      |                                                    |               |
|      | D - DIESEL                            |                      |                                                    |               |
| Is   | s your filing a No Operation filing?  |                      |                                                    |               |
| F    | iled Date:                            |                      |                                                    |               |
|      | 02/18/2016                            |                      |                                                    |               |
| R    | eceived Date:                         |                      |                                                    |               |
|      | 02/18/2016                            |                      |                                                    |               |
|      |                                       |                      |                                                    |               |
|      |                                       |                      |                                                    | FINISHED, GO! |

# 5. Update the "Reporting" screen with new information, and then click "GO!"

| ≡ 🋪          | JOHNNY PAYC<br>MVD ACCOUNT | HECK<br>707983  | IFTA /          | CUSTOMER STATUS COMPLIANT<br>AZ81019111901 PROGRAM STATUS ACTIVE |                   |                        |                    |             | (                 | ۵ (ک      |
|--------------|----------------------------|-----------------|-----------------|------------------------------------------------------------------|-------------------|------------------------|--------------------|-------------|-------------------|-----------|
| Main F       | Reporting S                | upplement       | Reprint Sea     | arch Adminis                                                     | strative Function | ons                    |                    |             |                   |           |
|              |                            |                 |                 |                                                                  |                   |                        |                    |             |                   |           |
| 1 Tax I      | Information                | Reporting       | 3 Billing       | 4 Receipt 5                                                      | Payment           |                        |                    |             |                   |           |
| Repor        | ting Period: 4TH QI        | JARTER — 201    | 5               | Fuel Type: D - DIE                                               | SEL               |                        |                    |             |                   |           |
| Total I      | Miles Traveled in All .    | lurisdictions   | Total Gallons P | urchased in All Jurisd                                           | ictions Flee      | t Average MPC          | (2 decimal places) |             |                   |           |
| 2000         | 00                         | -               | 5000            |                                                                  | - 4.0             | 0                      |                    |             |                   |           |
| Jurisdictio  | on Effective D             | ate Total Miles | Taxable Miles   | Taxable Gallons                                                  | Tax-Paid Gallons  | Net Taxable<br>Gallons | a Tax Rate         | Tax Due     | Interest Due      | Total Due |
| AK (Alas     | ska) 10/01/2015            |                 |                 |                                                                  |                   | 0.00                   | 0.00000            | 0.00        | 0.00              | 0.00      |
| AL           | 10/01/2015                 |                 |                 |                                                                  |                   | 0.00                   | 0.19000            | 81.89       | 0.82              | 82.71     |
| AR (Arka     | ansas) 10/01/2015          |                 |                 |                                                                  |                   | 0.00                   | 0.22500            | 9.90        | 0.10              | 10.00     |
| AZ CA        | 10/01/2015                 | 10000           | 10000           | 2500                                                             | 5000              | -2500.00               | 0.26000            | -640.64     | 0.00              | -640.64   |
| 00           | 10/01/2015                 | 10000           | 10000           | 2500                                                             |                   | 2000.00                | 0.45000            | 47 77       | 0.48              | 48.25     |
| CT           | 10/01/2015                 |                 |                 |                                                                  |                   | 0.00                   | 0.50300            | 0.00        | 0.00              | 0.00      |
| DC           | 10/01/2015                 |                 |                 |                                                                  |                   | 0.00                   | 0.00000            | 0.00        | 0.00              | 0.00      |
| DE           | 10/01/2015                 |                 |                 |                                                                  |                   | 0.00                   | 0.22000            | 0.00        | 0.00              | 0.00      |
| FL           | 10/01/2015                 |                 |                 |                                                                  |                   | 0.00                   | 0.33670            | 7.74        | 0.08              | 7.82      |
| GA           | 10/01/2015                 |                 |                 |                                                                  |                   | 0.00                   | 0.29000            | -37.41      | 0.00              | -37.41    |
| IA           | 10/01/2015                 |                 |                 |                                                                  |                   | 0.00                   | 0.32500            | 0.00        | 0.00              | 0.00      |
| ID           | 10/01/2015                 |                 |                 |                                                                  |                   | 0.00                   | 0.32000            | -69.12      | 0.00              | -69.12    |
| IL           | 10/01/2015                 |                 |                 |                                                                  |                   | 0.00                   | 0.42700            | -11.98      | 0.00              | -11.96    |
| IN           | 10/01/2015                 | -               |                 |                                                                  |                   | 0.00                   | 0.16000            | 0.00        | 0.00              | 0.00      |
| IN           | SURCHARG                   | iE              |                 |                                                                  | 1                 | 0.00                   | 0.11000            | 0.00        | 0.00              | -20.18    |
| KY           | 10/01/2015                 |                 |                 |                                                                  |                   | 0.00                   | 0.21600            | -3.48       | 0.00              | -50.10    |
| KY           | SURCHAR                    | E               |                 | I                                                                |                   | 0.00                   | 0.10200            | -1.63       | -0.02             | 0.11      |
| LA           | 10/01/2015                 |                 |                 |                                                                  |                   | 0.00                   | 0.20000            | -51.20      | 0.00              | -51.20    |
| MA           | 10/01/2015                 |                 |                 |                                                                  |                   | 0.00                   | 0.24000            | 0.00        | 0.00              | 0.00      |
| MD           | 10/01/2015                 |                 |                 |                                                                  |                   | 0.00                   | 0.32850            | 0.00        | 0.00              | 0.00      |
| ME           | 10/01/2015                 |                 |                 |                                                                  |                   | 0.00                   | 0.31200            | 0.00        | 0.00              | 0.00      |
| MI           | 10/01/2015                 |                 |                 |                                                                  |                   | 0.00                   | 0.28200            | 0.00        | 0.00              | 0.00      |
| MN           | 10/01/2015                 |                 |                 |                                                                  |                   | 0.00                   | 0.28500            | 0.00        | 0.00              | 0.00      |
| MO           | 10/01/2015                 |                 |                 |                                                                  |                   | 0.00                   | 0.17000            | 0.00        | 0.00              | 00.0      |
| MS           | 10/01/2015                 |                 |                 |                                                                  |                   | 0.00                   | 0.18000            | -9.04       | 0.00              | -9.04     |
| NC           | 10/01/2015                 |                 |                 |                                                                  |                   | 0.00                   | 0.27750            | -20.04      | 0.00              | -20.04    |
| ND           | 10/01/2015                 |                 |                 |                                                                  |                   | 0.00                   | 0.36000            | 0.00        | 0.00              | 0.00      |
| NE           | 10/01/2015                 |                 |                 |                                                                  |                   | 0.00                   | 0.26100            | 0.00        | 0.00              | 0.00      |
|              |                            |                 |                 |                                                                  |                   |                        |                    |             |                   |           |
|              |                            |                 |                 |                                                                  |                   |                        | _                  |             | _                 |           |
| NS           | 10/01/2015                 | _               |                 |                                                                  |                   | 0.00                   | 0.44000            | 0.00        | 0.00              | 0.00      |
| NT           | 10/01/2015                 |                 |                 |                                                                  |                   | 0.00                   | 0.00000            | 0.00        | 0.00              | 0.00      |
| DE           | 10/01/2015                 |                 |                 |                                                                  |                   | 0.00                   | 0.40800            | 0.00        | 0.00              | 0.00      |
| PE 00        | 10/01/2015                 |                 |                 |                                                                  |                   | 0.00                   | 0.57710            | 0.00        | 0.00              | 0.00      |
| SK           | 10/01/2015                 |                 |                 |                                                                  |                   | 0.00                   | 0.42880            | 0.00        | 0.00              | 0.00      |
| YT           | 10/01/2015                 |                 |                 |                                                                  |                   | 0.00                   | 0.00000            | 0.00        | 0.00              | 0.00      |
|              |                            |                 |                 |                                                                  |                   |                        |                    |             |                   |           |
|              | Totals                     | 20000           | 20000           | 5000                                                             | 5000              | 0.00                   |                    | \$243.42    | \$13.57           | \$256.99  |
| Verif        | y your Tax I               | nformatior      | n and GO!       |                                                                  |                   |                        |                    | Arizona Use | Fuel Tax Credit   | \$-49.30  |
| 0            |                            |                 |                 |                                                                  |                   |                        |                    |             | Outstanding Tax   | \$0.00    |
| Overrid      | de Edits — ADO             | DT USE ONLY     | Y — 🗆           |                                                                  |                   |                        |                    | Out         | standing Interest | \$0.00    |
|              |                            |                 |                 |                                                                  |                   |                        |                    |             | Late Penalties    | \$0.00    |
|              |                            |                 |                 |                                                                  |                   |                        |                    | Am          | ount Due/Credit   | \$207.69  |
|              |                            |                 |                 |                                                                  |                   |                        | 01                 |             |                   |           |
|              |                            |                 |                 | 0320 - VERIFY                                                    | A INFURIMAT       | HON AND G              | 01                 |             |                   |           |
| $\bigotimes$ |                            |                 |                 |                                                                  |                   |                        |                    |             |                   | GOI       |

#### 6. Click "GO!"

| JOHNNY PAYCHECK<br>MVD ACCOUNT 7079 | :<br>983   | IFTA AZ81019   | CUS<br>111901 PRC | TOMER STATUS | Compliant<br>Active | ۵ 🕲 🖻             |
|-------------------------------------|------------|----------------|-------------------|--------------|---------------------|-------------------|
| Main Reporting Supple               | ement Re   | print Search   | Administrative F  | unctions     |                     |                   |
|                                     |            |                |                   |              |                     |                   |
| 1 Tax Information 2 Rep             | ort 1g 3   | Billing Receip | t 5 Payment       |              |                     |                   |
|                                     |            |                |                   |              |                     |                   |
| Reporting Period: 41                | h Quarter  | · — 2015       |                   | Fuel Type: L | ) - Diesel          |                   |
| Received Date                       | 02/18/2016 |                | Filed Date        | 02/18/2016   | Payment Due Date    | 02/28/2016        |
| TerrEse                             | 0007.00    |                |                   |              |                     |                   |
| lax Fee                             | \$207.69   | Maina Foo      |                   |              |                     |                   |
| Penalty Fee                         | \$0.00     |                |                   |              |                     |                   |
| Available Credit                    | 50.00      |                | O Deres Ce        |              |                     |                   |
| Outstanding Fee                     | \$0.00     | Apply Credit   | U Deny Cr         | ealt         |                     |                   |
| Total Fees Due                      | \$207.69   | Request Refund |                   |              |                     |                   |
|                                     |            |                |                   |              |                     |                   |
| Effective Date                      | 02/18/2016 |                | Billing Date      | 02/18/2016   | Invoice Date        | 02/18/2016        |
| Supplement Status                   | O - OPEN   |                |                   |              |                     |                   |
|                                     |            |                |                   |              |                     |                   |
| Delivery Option                     | Preview    | Email ()       |                   |              |                     |                   |
|                                     |            |                |                   |              |                     |                   |
| $\otimes$                           |            |                |                   |              | RETURN Q            | UIT FINISHED, GO! |

 Check the radio button for Delivery Option to Preview or Email invoice;

| JOHNNY PAYCHECK<br>MVD ACCOUNT 7079 | 83         | IFTA AZ8101     | CUS<br>9111901 PRO | TOMER STATUS (<br>GRAM STATUS / | COMPLIANT<br>ACTIVE | <b>S</b>   |
|-------------------------------------|------------|-----------------|--------------------|---------------------------------|---------------------|------------|
| Reporting Supple                    | ment Re    | print Search    | Administrative Fi  | unctions                        |                     |            |
|                                     |            |                 |                    |                                 |                     |            |
| Information 2 Repo                  | rting 3    | Billing 4 Recei | pt 5 Payment       |                                 |                     |            |
| orting Period: 4t                   | h Quarter  | r — 2015        |                    | Fuel Type: D                    | ) - Diesel          |            |
| Received Date                       | 02/18/2016 |                 | Filed Date         | 02/18/2016                      | Payment Due Date    | 02/28/2016 |
| Tay Fee                             | \$207.60   |                 |                    |                                 |                     |            |
| A7 Interest Fee                     | \$207.05   | Waive Fee       |                    |                                 |                     |            |
| Penalty Fee                         | \$0.00     | Waive Fee       |                    |                                 |                     |            |
| Available Credit                    | \$0.00     | Apply Credit    | O Denv Cre         | dit                             |                     |            |
| Outstanding Fee                     | \$0.00     | e rippij ordan  | e bully ore        | une .                           |                     |            |
| Total Fees Due                      | \$207.69   | Request Refund  |                    |                                 |                     |            |
| Effective Date                      | 02/18/2016 |                 | Billing Date       | 02/18/2016                      | Invoice Date        | 02/18/2016 |
| Supplement Status                   | O - OPEN   |                 |                    |                                 |                     |            |
|                                     | Draviaw @  | Email O         |                    |                                 |                     |            |
| Delivery Option                     | FICTION O  | <u> </u>        |                    |                                 |                     |            |
| Delivery Option                     | Fleview 0  |                 |                    |                                 |                     |            |

8. Click "Finished, Go!" to proceed to making payment.

#### E. How to view Previous IFTA Reports

1. Click on "Applications" then click on "IFTA."

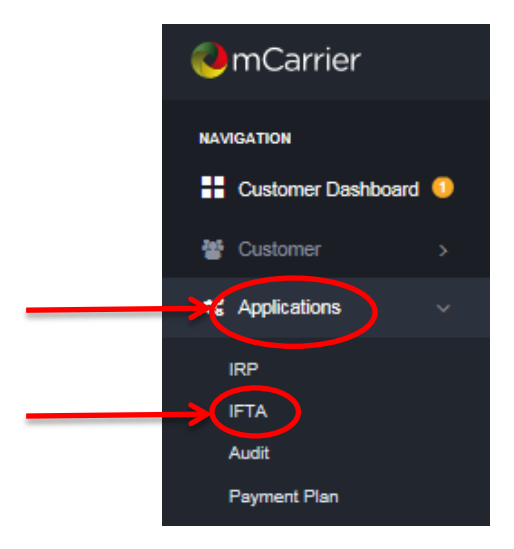

- 2. Go to the "Search" tab located towards the top of the screen. (See next page for the picture of search tab).
- 3. Select the "Quarterly Tax" option on the left side of the screen.
  - Fill in information required.
  - Note: To view all reports previously filed, do not select any particular quarter or year.
- 4. Press "Go!"

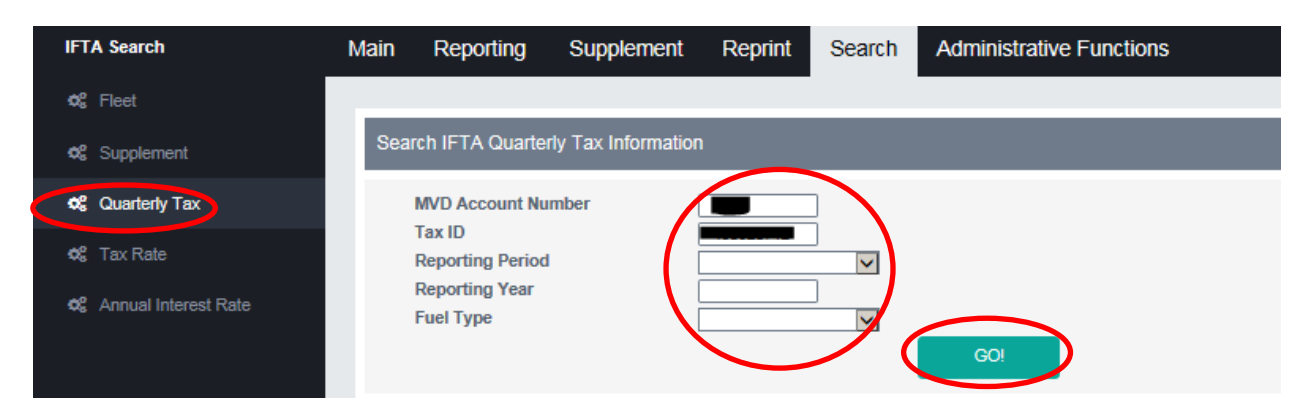

#### 5. All reports previously filed will appear.

| IFTA Search Main     | Reporting Supplement Reprint | Search Administrative Fu | inctions    |            |        |
|----------------------|------------------------------|--------------------------|-------------|------------|--------|
| ¢€ Fleet             |                              |                          |             |            |        |
| 📽 Supplement         | A Quarterly Tax Return Selec | tion                     |             |            |        |
| 📽 Quarterly Tax      | Show Amendments              |                          |             |            |        |
| ¢€ Tax Rate          | D Reporting Year             | Reporting Period         | Return Type | Fuel Types | Seq No |
| Annual Interact Pata | 2016                         | 1st Quarter              | Original    | D - Diesel | 0      |
|                      | 2015                         | 1st Quarter              | Original    | D - Diesel | O      |
|                      | 2015                         | 1st Quarter              | Amendment   | D - Diesel | 1      |
|                      | 2015                         | 2nd Quarter              | Original    | D - Diesel | D      |
|                      | 2015                         | 2nd Quarter              | Amendment   | D - Diesel | 1      |
|                      | 2015                         | 2nd Quarter              | Amendment   | D - Diesel | 2      |
|                      | 2015                         | 2nd Quarter              | Amendment   | D - Diesel | 3      |
|                      | 2015                         | 3rd Quarter              | Original    | D - Diesel | O      |
|                      | 2015                         | 4th Quarter              | Original    | D - Diesel | 0      |
|                      |                              |                          |             |            |        |

#### 6. Click on the "Tax ID" to view a report.

| MCarrier                  | ≡ *  |            |                |           |        |                | CUS<br>PRO | TOMER STATUS<br>GRAM STATUS | COMPLIANT<br>ACTIVE |            |        |   |
|---------------------------|------|------------|----------------|-----------|--------|----------------|------------|-----------------------------|---------------------|------------|--------|---|
| IFTA Search               | Main | Reporting  | Supplement     | Reprint   | Search | Administrative | Functions  |                             |                     |            |        |   |
| ් Fleet                   |      |            |                |           |        |                |            |                             |                     |            |        |   |
| Supplement                | IFT  | TA Quarter | ly Tax Retur   | n Selecti | on     |                |            |                             |                     |            |        |   |
| <b>ର</b> ୍ଣ Quarterly Tax |      | Show Ame   | ndments 🗌      |           |        |                |            |                             |                     |            |        |   |
| 😋 Tax Rate                | Tax  |            | Reporting Year | r         | Rep    | orting Period  |            | Return Type                 | F                   | uel Types  | Seq No |   |
| oe Annual Interest Rate   |      |            | 2015           |           | 1st    | Quarter        |            | Original                    | 0                   | ) - Diesel | 0      |   |
|                           |      |            | 2015           |           | 1st    | Quarter        |            | Amendment                   | E                   | ) - Diesel | 1      |   |
|                           |      |            |                |           |        |                |            |                             |                     |            | RETURN | i |

#### 7. A summarized version of the report filed will appear.

| e        | IFTA Quarter | rty Tax Return Inquiry | Reporting Period | : 2015 / 1st Quarte | r Fuel Type:            | DIESEL             |                                       |          |                |                  |             |               |
|----------|--------------|------------------------|------------------|---------------------|-------------------------|--------------------|---------------------------------------|----------|----------------|------------------|-------------|---------------|
| lex .    | Ream         | Total Miles            | AugMPG           | Renttance Date      | Terative                |                    | Dans Totals                           | Gil Date | Ones User ID   | Transaction (D   | 1           | eiver Fasson  |
|          | File Date    | Telefiver              | No Operators     | Persona Date        | Add Hered               |                    | Total Due                             | Ped Date | Last User 10   | Titestary        | 10          | my Credit     |
|          | ORIONAL      |                        | 15.467 5.78      | 6182018             |                         | 56.00              | 381.42                                | 09182218 | 42942          | 000083354        |             |               |
| et Flate | 0192010      |                        | 2.853 No         | 0102010             | 17.0.00                 | 8.00               | 431.62                                | 09192015 | 12112          | 0078/15 15:22.41 | No. 194     |               |
|          | -            |                        |                  | Angora de Fo        | er rax creat:           | SE IV.             |                                       |          |                |                  |             |               |
|          | Amelician    | Amond File Date        | Total Mileti     | Turable Miss        | Taught Relions Consumed | Texate Gelena Purd | exect Net Taxable Gallers             | TarDur   | Insent Over To | tel Amount C     | Dany Credit | Water Terr Li |
|          | AL           | 402018                 | /7.405           | 7,455               | 1.290                   |                    | 1717 .46                              | 100.87   | 0.00           | -100.87          |             |               |
|          | A2           | A00018                 | 4                | 1                   | 14                      |                    | 3 0                                   | 0.00     | 8.00           | 3.00             |             |               |
|          | 10           | X60018                 | 4,825            | 4.03                | 435                     |                    | 00 759                                | 557.45   | 11.30          | \$79.00          |             |               |
|          | .0           | 400010                 | 3,602            | 3,402               |                         |                    | 1290 -427                             | -108.75  | 8.00           | -108.75          |             | _             |
|          | 104          | 400018                 | 815              |                     | 108                     |                    | · · · · · · · · · · · · · · · · · · · | 39.75    | 0.00           | 40.00            |             |               |
|          |              |                        |                  |                     |                         |                    |                                       |          |                |                  |             |               |

8. Click return to view other reporting periods or Click "Finish, GO" to view the "Billing information."

#### 9. The payment summary will appear.

| IFTA Supplement Detail Inquiry                                                                                       |                                                              | Reporting Period: 2015 / 1s | st Quarter                                                                          | Fuel Type: D - DIESEL                                    |       |
|----------------------------------------------------------------------------------------------------|--------------------------------------------------------------|-----------------------------|-------------------------------------------------------------------------------------|----------------------------------------------------------|-------|
| Tax Return Billing<br>Tax Fee<br>AZ Interest Fee<br>Penalty Fee<br>Additional Interest Fee<br>Additional Penalty Fee | \$23.86<br>\$0.77 No<br>\$50.00 No<br>\$0.00 No<br>\$0.00 No |                             | Waiver Reason<br>Waiver Reason<br>Received Date<br>Payment Due Date<br>Filed Date   | 05/05/2015<br>05/31/2015<br>05/05/2015                   |       |
| Total Fees Due<br>Total Due<br>Credit Applied<br>Net Amount Due                                                      | \$74.63<br>\$0.00<br>\$74.63                                 |                             |                                                                                     |                                                          |       |
| Billing Summary<br>Supplement Status<br>Billing Date                                                                 | C - CLOSED<br>05/05/2015                                     |                             | Effective Date<br>Invoice Date                                                      | 01/01/2015<br>05/05/2015                                 |       |
| Payment Method Payment Date                                                                                          | 05/05/2015                                                   |                             |                                                                                     |                                                          |       |
| Supplement User Infor<br>Create user<br>Invoice User<br>Payment User<br>Last Update User                             | CONVERT                                                      |                             | Create Timestamp<br>Invoice Timestamp<br>Payment Timestamp<br>Last Update Timestamp | 2016/04/02 10:40:46:659000<br>2016/04/02 10:40:46:659000 |       |
|                                                                                                    |                                                              |                             |                                                                                     | RETU                                                     | JRN i |

#### F. How to view an IFTA invoice

2. Click on "Applications" then click on "IFTA."

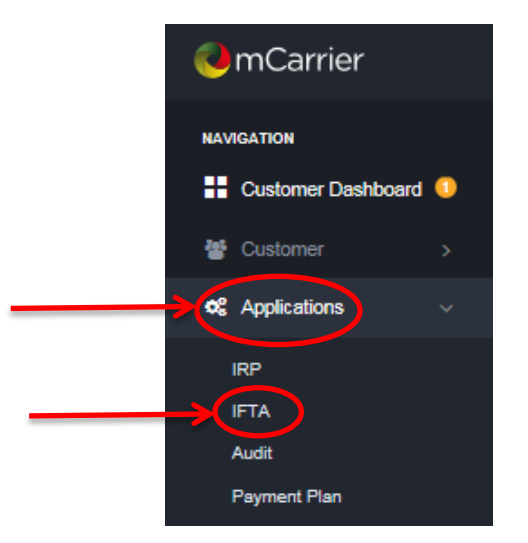

2. Go to the "Reprint Tab," located towards the top of the screen.

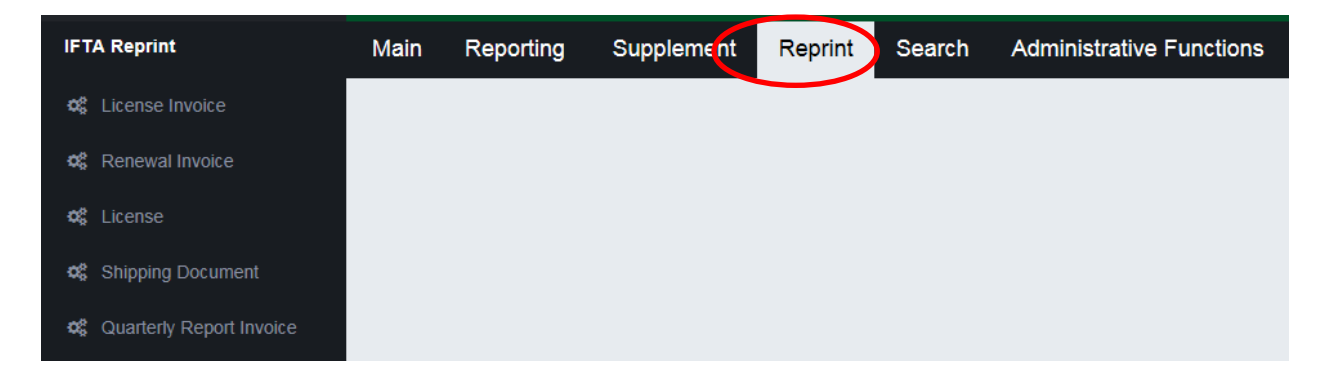

- 3. Select the "Quarterly Report invoice" option.
- 4. Fill in information required.
  - Enter license year.
  - Enter Quarter.

#### • Enter Diesel for Fuel Type.

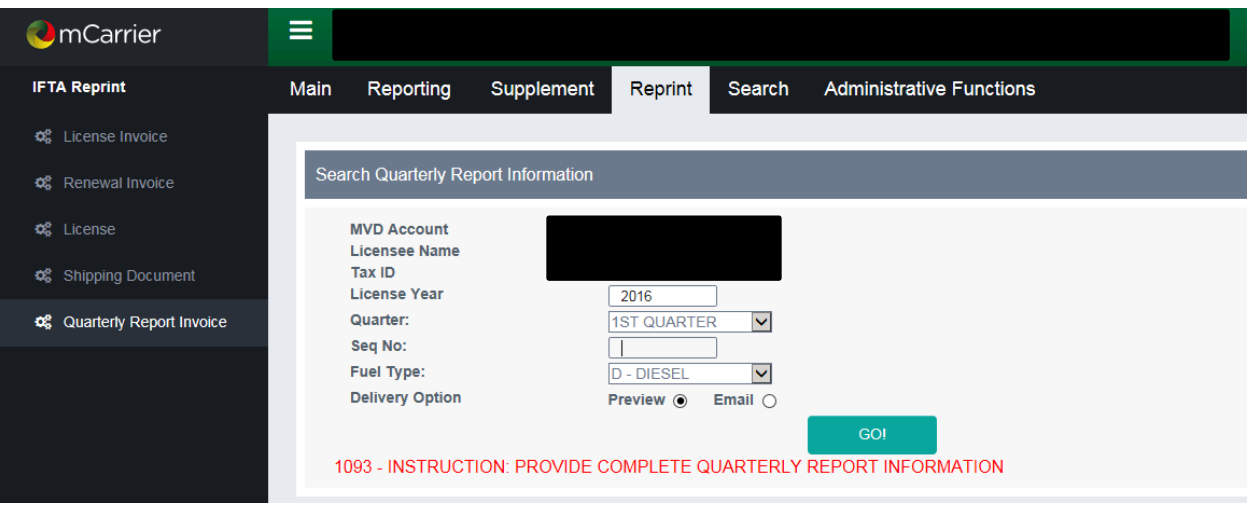

Note: You don't have to enter the Amendment number.

10. Press "GO!"

The link with the invoice link will appear. Click on the link to view invoice (see screen print example below).

# IFTA Receipts Receipts Click here to view your IFTA Quarterly Report, in Adobe pdf format. You may view or print this document as your computer may allow.

#### G. System Edits

When you submit your tax report, your report will go through a series of system validation edits. You may get any of the following error messages. Hard edits must be fixed before we can process your return. Soft edits should be viewed as a possible change on your part, but the report may be submitted. Soft edits will generally be followed up with you by ADOT's Fuel Tax Reporting Unit.

| ERROR MESSAGE                                                                   | ERROR TYPE                                  | EXPLANATION                                                                                         | SOLUTION                                                                                                    |
|---------------------------------------------------------------------------------|---------------------------------------------|----------------------------------------------------------------------------------------------------|----------------------------------------------------------------------------------------------------|
| 0582-TOTAL MILES<br>TRAVELED MUST BE<br>ENTERED                                 | Hard Edit:<br>process<br>cannot<br>continue | Data not provided                                                                                   | Data must be entered                                                                                                    |
| 0583-TOTAL<br>GALLONS<br>PURCHASED MUST<br>BE ENTERED                           | Hard Edit:<br>process<br>cannot<br>continue | Data not provided                                                                                   | Data must be entered                                                                                                    |
| 0584-MILES AND/OR<br>GALLONS<br>PURCHASED MUST<br>BE ZERO OR<br>GREATER         | Hard Edit:<br>process<br>cannot<br>continue | When found that the<br>Gallons Purchased shows a<br>jurisdiction where no miles<br>were entered     | Example: you entered<br>gallons for IL (Illinois) but did<br>not enter miles or taxable<br>miles.<br>Correct the data            |
| 0585-TAXABLE<br>MILES CANNOT BE<br>GREATER THAN<br>MILES ENTERED                | Hard Edit:<br>process<br>cannot<br>continue | Total Miles in a jurisdiction<br>cannot be less than the<br>jurisdiction's taxable miles            | Review each jurisdiction to<br>find the jurisdiction(s) that<br>Taxable Miles is greater than<br>Total Miles<br>Correct the data |
| 0586-TOTAL MILES<br>BY JURISDICTION<br>MUST BE EQUAL<br>TOTAL MILES<br>TRAVELED | Hard Edit:<br>process<br>cannot<br>continue | Total Miles in each<br>jurisdiction, when added<br>together, must be equal<br>total miles travelled | Examine miles for accuracy<br>Correct the data                                                                                   |

| ERROR MESSAGE                                                                           | ERROR TYPE                                                 | EXPLANATION                                                                                                    | SOLUTION                                                                                                    |
|-----------------------------------------------------------------------------------------|------------------------------------------------------------|----------------------------------------------------------------------------------------------------|----------------------------------------------------------------------------------------------------|
| 0587-TOTAL FUEL BY<br>JURISDICTION MUST<br>EQUAL TOTAL<br>GALLONS<br>PURCHASED          | Warning<br>(Soft<br>Edit): Edit<br>process can<br>continue | The total of all gallons<br>entered under Gallons<br>Purchased does not match<br>the total number entered<br>Total Gallons Purchased.<br>The total gallons purchased<br>is LESS than total gallons<br>purchased entered in each<br>jurisdiction    | Examine gallons purchased<br>in each jurisdiction. Fuel<br>purchased that cannot be<br>validated with the fuel<br>receipts cannot be entered<br>as gallons purchased but<br>should be included in the<br>total gallons Purchased<br>Correct the data, if<br>applicable                                                        |
| 0984-TOTAL<br>GALLONS BY JUR<br>CANNOT BE<br>GREATER THAN<br>TOTAL GALLONS<br>PURCHASED | Hard Edit:<br>process<br>cannot<br>continue                | The total of all gallons<br>entered under Gallons<br>Purchased does not match<br>the total number entered<br>Total Gallons Purchased.<br>The total gallons purchased<br>is GREATER than total<br>gallons purchased entered<br>in each jurisdiction | Examine gallons purchased<br>in each jurisdiction.<br>Correct the data<br>Note: Fuel receipts must be<br>available as proof of gallons<br>purchased. When using fuel<br>from bulk storage tank,<br>count only gallons that are<br>removed from the tank for<br>the quarter                                                    |
| 0613-WARNING:<br>TAX MILES LESS<br>THAN TOTAL MILES,<br>CHANGE OR SUBMIT                | Warning<br>(Soft<br>Edit): Edit<br>process can<br>continue | The miles and taxable miles<br>are not the same                                                                                                    | Examine Total Miles and<br>Taxable Miles. The miles and<br>taxable miles should be the<br>same. Exceptions are when<br>fuel trip permits are<br>purchased. These fuel trip<br>permit miles are included in<br>the jurisdiction miles but<br>excluded from jurisdiction<br>taxable miles<br>Correct the data, if<br>applicable |
| JURISDICTIONS ARE<br>NOT CONTIGUOUS                                                     | Warning<br>(Soft Edit):<br>Edit process<br>can continue    | Every jurisdiction travelled<br>in (with miles) should<br>border another jurisdiction<br>travelled in (with miles).                                                                                                    | Examine miles entered in<br>each jurisdiction and provide<br>miles in a missing jurisdiction                                                                                                    |

| ERROR MESSAGE                       | ERROR TYPE                                              | EXPLANATION | SOLUTION                |
|-------------------------------------|---------------------------------------------------------|-------------|-------------------------|
| MPG NOT WITHIN<br>STANDARD (4 – 10) | Warning<br>(Soft Edit):<br>Edit process<br>can continue |             | Examine the information |

#### H. CONTACT INFORMATION

## If I have questions about how to use the new system, who do I contact?

For specific questions, please send an email to: <u>iftatax@azdot.gov</u>

OR

Call 602.712.8473 between the hours of 8:00 a.m. – 5:00 p.m. - Monday thru Friday.